# JPAUC

User Manual

Japan Car Auction & Oneprice

## Table of Contents

| Welcome to JPAUC   |                         |
|--------------------|-------------------------|
| User Registration  | 4                       |
| Login to JPAUC     | 5                       |
| Car Auction Error  | ! Bookmark not defined. |
| Select Maker       |                         |
| Select Model       |                         |
| Search Result View |                         |
| Detail Page View   |                         |
| Bid Process        |                         |
| Follow             |                         |

# Welcome to JPAUC.COM

www.jpauc.com is your reliable Japan Car & Motorbike Auction and Oneprice (Ready Stock) information source.

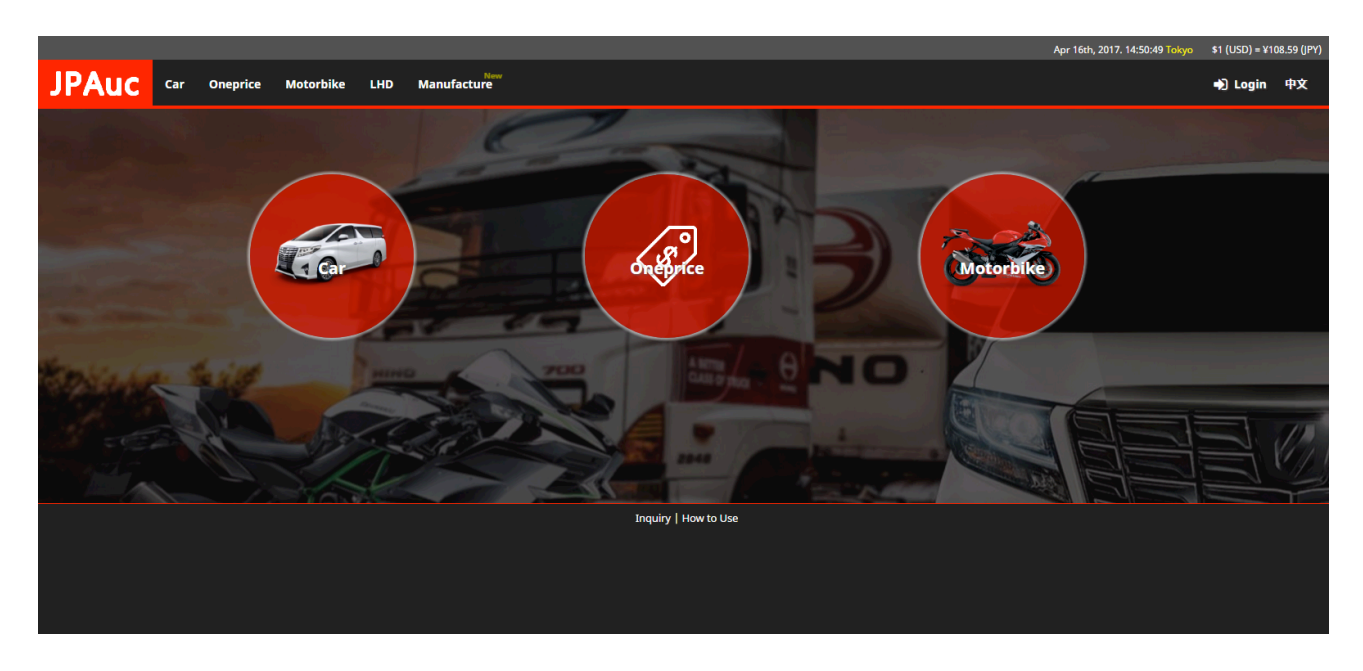

Non-member will be able to view process and information from Auction & Oneprice. Also: Market price + Auction record + Japanese Manufacture Year/ Month

Member additional benefits:

Follow your selected unit Request to Bid / Buy directly from Agent in Japan LIVE Auction status & result update directly from Agent in Japan (Cancelation, Negotiation – Start Price, Sold, End Price)

# Join us, Start with Registration

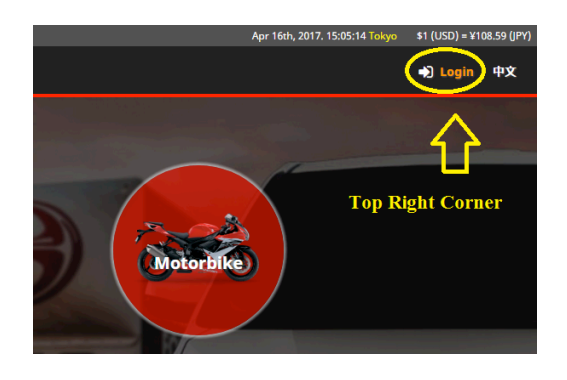

|                           |                 |             |                                                                                             | Apr 16th, 2017. 15:08:37 Tokyo | \$1 (USD) = ¥1( | 08.59 (JPY) |
|---------------------------|-----------------|-------------|---------------------------------------------------------------------------------------------|--------------------------------|-----------------|-------------|
| JPAUC Car Onepri          | e Motorbike LHD | Manufacture |                                                                                             |                                | +) Login        | 中文          |
| Login                     |                 |             |                                                                                             |                                |                 |             |
| <b>Usernan</b><br>Usernar | e<br>Ie         |             | In case you forget Username or Password, Please contact your official Sales Agent in Japan. |                                |                 |             |
| Passwor                   | (Forgot?)       |             |                                                                                             |                                |                 |             |
| Passwo                    | d               |             | FOR FULL ACCESS Register now                                                                |                                |                 |             |
| C Remer                   | iber me         |             |                                                                                             |                                |                 |             |
| Login                     |                 |             | Start here - Click                                                                          |                                |                 |             |
|                           |                 |             | Inquiry   How to Use                                                                        |                                |                 |             |

|                                              |                                                                                 |                                                                                 | Apr 16th, 2017. 15;17;50 Tolyco \$1 (USD) = ¥108.59 (JPY) |
|----------------------------------------------|---------------------------------------------------------------------------------|---------------------------------------------------------------------------------|-----------------------------------------------------------|
| JPAuc Car Oneprice Motorbike LHD Manufacture |                                                                                 |                                                                                 | +) Login 中文                                               |
|                                              | Register                                                                        |                                                                                 |                                                           |
|                                              |                                                                                 | • •                                                                             |                                                           |
|                                              | START REGISTER                                                                  | CHECK YOUR EMAIL & VERIVY REGISTRATION RECEIVE PASSWORD FROM JAPAN BUYING AGENT |                                                           |
|                                              | Full name                                                                       | $\sim$                                                                          |                                                           |
|                                              |                                                                                 | Registration Stage                                                              |                                                           |
|                                              | Email                                                                           | 0 0                                                                             |                                                           |
|                                              | ALC FRANK                                                                       |                                                                                 |                                                           |
|                                              | Re-Confirm Email                                                                |                                                                                 |                                                           |
|                                              | Confirmation Email                                                              | Complete information on the following screen                                    |                                                           |
|                                              | Country                                                                         | Complete miorination on the following serven                                    |                                                           |
|                                              | Andorra                                                                         |                                                                                 |                                                           |
|                                              | Phone Number (SPEED UP your registration                                        |                                                                                 |                                                           |
|                                              | +000 - Telephone Number                                                         |                                                                                 |                                                           |
|                                              |                                                                                 |                                                                                 |                                                           |
|                                              | Current Buying Agent in Japan (if any)                                          |                                                                                 |                                                           |
|                                              | Buying Agent                                                                    |                                                                                 |                                                           |
|                                              |                                                                                 |                                                                                 |                                                           |
|                                              | A Important - Registration Steps                                                |                                                                                 |                                                           |
|                                              | <ol> <li>Fill the details</li> <li>Verify Registration in your email</li> </ol> |                                                                                 |                                                           |
|                                              | 3. Wait for Password from Japan Buying Agent                                    |                                                                                 |                                                           |
|                                              | By clicking "Register" button below, I hereby agree t                           | io and accept JPAUC Terms and Conditions.                                       |                                                           |
|                                              | Register                                                                        |                                                                                 |                                                           |
|                                              |                                                                                 |                                                                                 |                                                           |
|                                              |                                                                                 | Inquiry   How to Use                                                            |                                                           |

- 1. Full Name: Your Name
- 2. Email: Your active e-mail address
- 3. Re-confirm email: input same email address to ensure no miss type
- 4. **Country** : Select your country
- 5. Phone Number: Input your active phone number for direct contact from Agent
- 6. Buying Agent in Japan: Current Japan buying agent company name if you already have one.
- 7. You will need to check the terms and conditions agreement acknowledgement.
- 8. Click **Register** button to finish the registration process.
- 9. You will have the activation link sent to email address that you use for registration. Please check your inbox, click the activation link and wait for Password from Japan Agent.

#### Login to JPAUC

You can browse the Japan Car & Motorbike Auction and One Price section right away. But for a better experience, we highly suggest you to register and work with Japan Export Agent.

After Registration, to Login

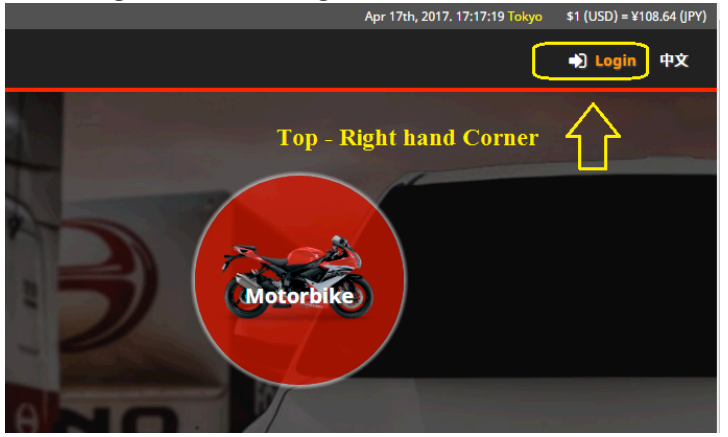

Login with your Username and Password – received from your Japan Agent

|                             |                                           |                                                                                                | Apr 17th, 2017. 17:25:53 Tokyo | \$1 (USD) = ¥10 | 18.64 (JPY) |
|-----------------------------|-------------------------------------------|------------------------------------------------------------------------------------------------|--------------------------------|-----------------|-------------|
| JPAUC Car Oneprice Motorbil | ike LHD Manufacture                       |                                                                                                |                                | +) Login        | 中文          |
| Login                       |                                           |                                                                                                |                                |                 |             |
| <b>Username</b><br>Username |                                           | In case you forget Username or Password, Please contact<br>your official Sales Agent in Japan. |                                |                 |             |
| Password (Forgot?) Password | $\langle \square$                         | FOR FULL ACCESS Register now                                                                   |                                |                 |             |
| Remember me     Login       | Input: Username & Pa<br>Japan Sales Agent | assword received from                                                                          |                                |                 |             |
|                             |                                           | Inquiry   How to Use                                                                           |                                |                 |             |

Once Login – Check your account Name Position for Logout button is in this Menu

Check for Inquiry (Access to ask question regarding JPAUC)

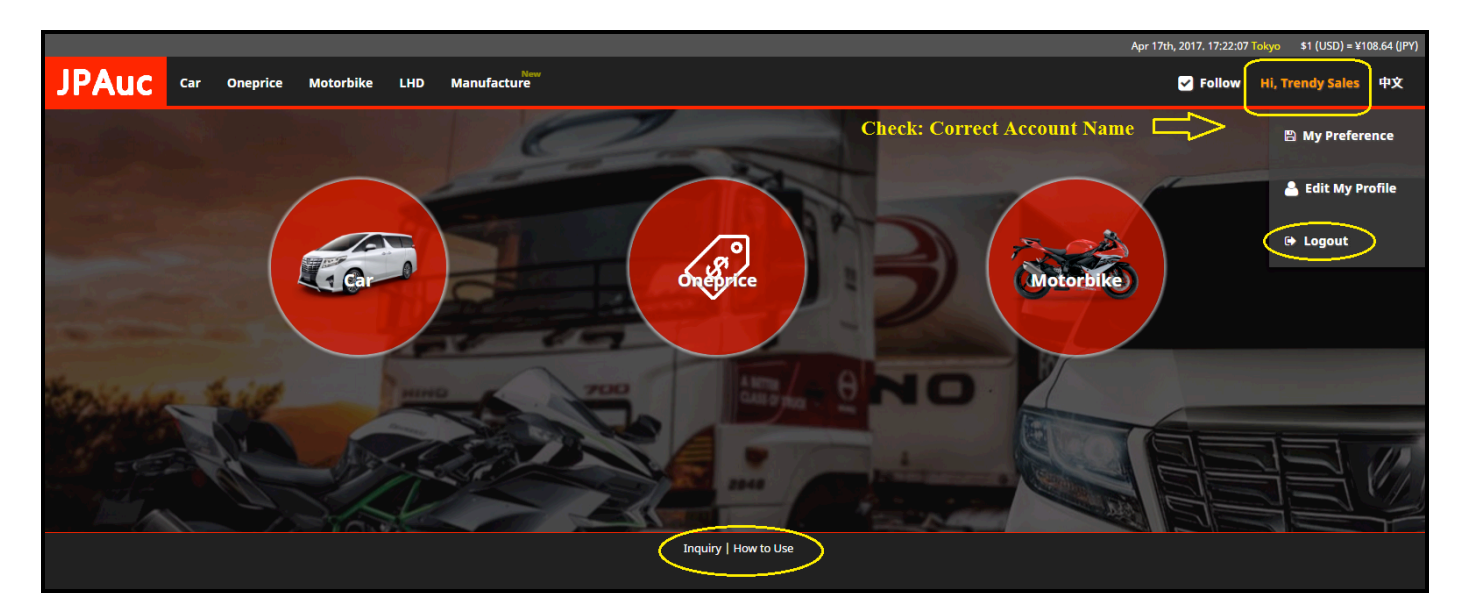

## Japan Car Auction

To access Japan Car Auction section of JPAUC, click the Japan Car Auction box or Car menu.

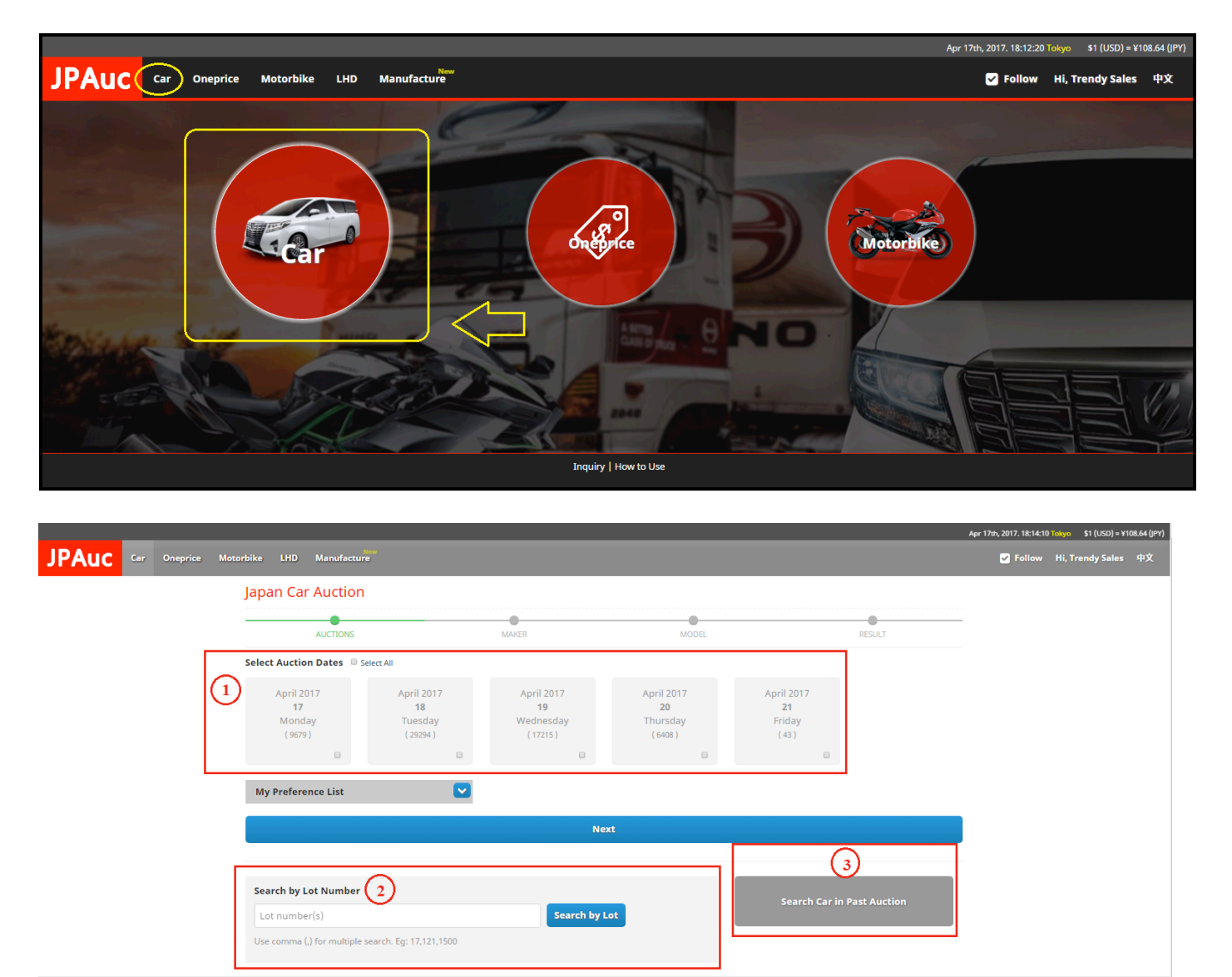

- 1. Search by auction date > Maker -> Model
- 2. Search by Lot Number
- 3. Search Past Auction Result

#### Search by Auction Date

To start search by Auction Date, select date(s) that you want to look for and click **Next** button.

|                      |                                                                    |                                          |                                        |                                     | Apr 17th, 2017. 18:23:15 Tokyo \$1 (USD) = ¥108.64 (JPY) |
|----------------------|--------------------------------------------------------------------|------------------------------------------|----------------------------------------|-------------------------------------|----------------------------------------------------------|
| JPAUC Car Oneprice M | lotorbike LHD Manufacture                                          |                                          |                                        |                                     | 🖌 Follow Hi, Trendy Sales 中文                             |
|                      | Japan Car Auction                                                  |                                          |                                        |                                     |                                                          |
|                      |                                                                    | MAKER                                    | MODEL                                  | RESULT                              |                                                          |
|                      | Select Auction Dates Select All                                    |                                          |                                        |                                     |                                                          |
|                      | April 2017<br><b>17</b><br>Monday<br>(9573)<br>(9573)              | April 2017<br>19<br>Wednesday<br>(17622) | April 2017<br>20<br>Thursday<br>(6957) | April 2017<br>21<br>Friday<br>(282) |                                                          |
|                      | My Preference List                                                 |                                          |                                        |                                     |                                                          |
|                      |                                                                    | Nex                                      | it                                     |                                     |                                                          |
|                      |                                                                    |                                          |                                        |                                     |                                                          |
|                      | Search by Lot Number                                               |                                          | _                                      | Search Car in Past Auction          |                                                          |
|                      | Lot number(s)<br>Use comma (,) for multiple search. Eg: 17,121,150 | Search by L                              | pt                                     |                                     |                                                          |
|                      |                                                                    | Inquiry   H                              | ow to Use                              |                                     |                                                          |

# Select Maker

| _                      |        |                 |         |                     |    |                       | _         |                      |                     | Jul 18th,          | 2016. 23 | 3:07:05 Tokyo \$ | 1 (USD) = | ¥105.43 |
|------------------------|--------|-----------------|---------|---------------------|----|-----------------------|-----------|----------------------|---------------------|--------------------|----------|------------------|-----------|---------|
| Auc 🖙                  | True   | ck OnePric      | e N     | Motorbike           |    |                       |           |                      |                     |                    |          | :≡ №             | ly List   | Hi, U   |
|                        |        |                 |         | MAVE                | :p |                       |           | MODE                 |                     |                    |          | DECINT           |           |         |
| Select All Maker       | . Sea  | arch Maker      |         | MARE                | .ĸ |                       |           | WODE                 | L.                  |                    |          | RESOLI           |           |         |
|                        |        |                 |         |                     |    |                       |           |                      |                     |                    |          |                  |           |         |
|                        |        | NISSAN          |         | HONDA               |    | SUZUKI                | _         | DATHATSU             |                     | MITSUBISHI         |          | ΜΑΖΏΑ            |           |         |
| (9674)                 | •      | (3231)          |         | (2643)              | *  | (2177)                | DAIRATSU  | (1966)               | ~                   | (1233)             | $\odot$  | (1091)           |           |         |
| SUBARU<br>(916)        | Ø      | LEXUS<br>(264)  | 15020   | ISUZU<br>(177)      |    | OTHER TECHNI<br>(107) | -         | FORD JAPAN<br>(2)    | -00-0<br>HITTELCOLA | MITSUOKA<br>(2)    |          |                  |           |         |
| GERMAN                 | ١Y     |                 |         |                     |    |                       |           |                      |                     |                    |          |                  |           |         |
| BENZ<br>(638)          | ٢      | BMW<br>(511)    |         | VOLKSWAGEN<br>(367) |    | AUDI<br>(193)         | V         | PORSCHE<br>(96)      | 0                   | SMART<br>(19)      |          | OPEL<br>(7)      |           |         |
| EUROPEAN FO            | ١      | BMW ALPINA      |         | MAYBACH             |    |                       |           |                      |                     |                    |          |                  |           |         |
| USA                    |        |                 |         |                     |    |                       |           |                      |                     |                    |          |                  |           |         |
| <b>JEEP</b> (45)       |        | FORD<br>(37)    |         | CHEVROLET<br>(32)   |    | CHRYSLER<br>(25)      | DODGE     | <b>DODGE</b><br>(20) | 0                   | LINCOLN<br>(20)    | ۲        | CADILLAC<br>(16) |           |         |
| GMC<br>(14)            | HUMMER | HUMMER<br>(8)   | 9       | INFINITI<br>(5)     |    | ACURA                 | <b>()</b> | BUICK                | ¥                   | PONTIAC<br>(1)     |          |                  |           |         |
| ENGLAN                 | ID     |                 |         |                     |    |                       |           |                      |                     |                    |          |                  |           |         |
| MINI     (94)     (94) | JAGUAR | JAGUAR<br>(38)  | -       | LAND ROVER<br>(26)  | 1  | ROVER<br>(20)         | BONTLEY   | BENTLEY<br>(12)      | Paimler             | DAIMLER<br>(3)     |          | LOTUS<br>(3)     |           |         |
| MG<br>(2)              |        | ASTON MARTIN    |         |                     |    |                       |           |                      |                     |                    |          |                  |           |         |
| ITALY                  |        |                 |         |                     |    |                       |           |                      |                     |                    |          |                  |           |         |
| (30)                   |        | FIAT<br>(21)    | ۴       | MASERATI<br>(13)    | 3  | FERRARI<br>(11)       | ۲         | LANCIA<br>(2)        | Ø                   | LAMBORGHINI<br>(1) |          |                  |           |         |
| FRANCE                 |        |                 |         |                     |    | SWE                   | DEN       |                      |                     | KC                 | REA      |                  |           |         |
| PEUGEOT<br>(59)        | crmotr | CITROEN<br>(18) | RENAMET | RENAULT<br>(14)     |    | VOLVO<br>(106)        |           | SAAB                 |                     | (6)                | AI       | KIA<br>(1)       |           |         |
| OTHERS                 |        |                 |         |                     |    |                       |           |                      |                     |                    |          |                  |           |         |
| OTHERS<br>(36)         |        |                 |         |                     |    |                       |           |                      |                     |                    |          |                  |           | Ne      |
|                        |        |                 |         |                     |    |                       |           |                      |                     |                    |          |                  |           | -       |

Use quick search Box to look for certain car maker by typing letter of Maker name on the search box and then select maker.

|                      |                       | Jul 18th | , 2016. 23:08:56 Tokyo \$1 (USD) = ¥105.43 (JPY) |
|----------------------|-----------------------|----------|--------------------------------------------------|
| JPAuc Car Tru        | ck OnePrice Motorbike |          | 듣 My List 🛛 Hi, User                             |
|                      |                       |          |                                                  |
| AUCTIONS             | MAKER                 | MODEL    | RESULT                                           |
| Select All Maker to  | yo                    |          |                                                  |
| JAPAN                |                       |          |                                                  |
| (9674) <b>TOYOTA</b> |                       |          |                                                  |

Please notice that selected maker will be shown in red box.

You can continue selecting another maker(s) by clearing the search box using backspace.

#### You can select all makers from or all makers from just one country by selecting country flag.

| Select All Mak       | Search Maker          |                     |                         |                 |                      |                  |
|----------------------|-----------------------|---------------------|-------------------------|-----------------|----------------------|------------------|
| JAPAN                | I                     |                     |                         |                 |                      |                  |
| (9674) <b>TOYOTA</b> | NISSAN<br>(3231)      | (2643)              | <b>SUZUKI</b><br>(2177) | DAIHATSU (1966) | MITSUBISHI<br>(1233) | MAZDA<br>(1091)  |
| (916) SUBARU         | (264) LEXUS           | ISUZU (177)         | OTHER TECHNI<br>(107)   | (2)             | MITSUOKA<br>(2)      |                  |
| GERM/                | ANY                   |                     |                         |                 |                      |                  |
| BENZ<br>(638)        | (511)                 | VOLKSWAGEN<br>(367) | AUDI<br>Audi (193)      | PORSCHE (96)    | SMART<br>(19)        | OPEL<br>OPEL (7) |
| EUROPEAN F           | FOI BMW ALPINA<br>(3) | MAYBACH<br>(1)      |                         |                 |                      |                  |

| $\begin{bmatrix} JEP \\ (45) \\ (45) \\ (45) \\ \hline \\ (77) \\ \hline \\ (77) \\ \hline $ |          | USA                     |        |                |   |                    |   |                      |          |                 |         |                 |   |                  |  |
|----------------------------------------------------------------------------------------------------|----------|-------------------------|--------|----------------|---|--------------------|---|----------------------|----------|-----------------|---------|-----------------|---|------------------|--|
| SMC       GMC       HUMMER       INFINITI       ACURA       Image: Bulck       PONTIAC         Image: Sime England       Image: Sime Control (1)       Image: Sime Control (1)       Image: Sime Control (1)       Image: Sime Control (1)       Image: Sime Control (1)         Image: Sime Control (1)       Image: Sime Control (1)       Image: Sime Control (1)       Image: Sime Control (1)       Image: Sime Control (1)       Image: Sime Control (1)         Image: Sime Control (1)       Image: Sime Control (1)       Image: Sime Control (1)       Image: Sime Control (1)       Image: Sime Control (1)       Image: Sime Control (1)         Image: Sime Control (1)       Image: Sime Control (1)       Image: Sime Control (1)       Image: Sime Control (1)       Image: Sime Control (1)       Image: Sime Control (1)         Image: Sime Control (1)       Image: Sime Control (1)       Image: Sime Control (1)       Image: Sime Control (1)       Image: Sime Control (1)       Image: Sime Control (1)         Image: Sime Control (1)       Image: Sime Control (1)       Image: Sime Control (1)       Image: Sime Control (1)       Image: Sime Control (1)       Image: Sime Control (1)         Image: Sime Control (1)       Image: Sime Control (1)       Image: Sime Control (1)       Image: Sime Control (1)       Image: Sime Control (1)       Image: Sime Control (1)       Image: Sime Control (1)       Image: Sime Control (1)       Image: Sime C                                                                                                    | Jeep (   | JEEP<br>(45)            | Sind   | FORD<br>(37)   |   | CHEVROLET<br>(32)  |   | CHRYSLER<br>(25)     | Dodge    | DODGE<br>(20)   | €       | LINCOLN<br>(20) | ۲ | CADILLAC<br>(16) |  |
| Image: State of the state of the state                                                                                                    |          | GMC                     | HUMMER | HUMMER         | 9 | INFINITI<br>(5)    |   | ACURA                | <b>(</b> | BUICK           | V       | PONTIAC         |   |                  |  |
| MINI<br>(34) (38) (38) (25) (20) (20) (20) (3) (3) (3) (3) (3) (3) (3) (3) (3) (3                                                                                                    | (        | (,                      |        |                |   |                    |   |                      | ET.OC.W. |                 |         |                 |   |                  |  |
| $\begin{array}{c} \bullet & MINI \\ (g4) & I_{AGUVA} \\ (g3) & \bullet & I_{C2G} \\ \end{array} \end{array} \qquad \qquad \qquad \qquad \qquad \qquad \qquad \qquad \qquad \qquad \qquad \qquad \qquad \qquad \qquad \qquad \qquad$                                                                                                    | ,<br>2 😫 |                         | 2      |                |   |                    |   |                      | THE R    |                 |         |                 |   |                  |  |
|                                                                                                    | 2 B      |                         | D      |                |   |                    |   |                      |          |                 |         |                 |   |                  |  |
|                                                                                                    |          | ENGLANI<br>MINI<br>(94) | D      | JAGUAR<br>(38) |   | LAND ROVER<br>(26) | 1 | <b>ROVER</b><br>(20) | BENTLEY  | BENTLEY<br>(12) | Paimler | DAIMLER<br>(3)  |   | LOTUS<br>(3)     |  |

|                                                      |                         |      |                       |       |                       |      |                         |          |                           |  | Jul 18th,            | 2016. 23          | 3:12:33 Tokyo \$ | 1 (USD) = <sup>1</sup> | ¥105.43 (JPY) |
|------------------------------------------------------|-------------------------|------|-----------------------|-------|-----------------------|------|-------------------------|----------|---------------------------|--|----------------------|-------------------|------------------|------------------------|---------------|
| PAUC Car Truck OnePrice Motorbike 🗄 My List Hi, User |                         |      |                       |       |                       |      |                         |          |                           |  |                      |                   |                  |                        |               |
|                                                      | AUCT                    | IONS |                       |       | MAKE                  | R    |                         |          | MODEL                     |  |                      |                   | RESULT           |                        |               |
| Deselect All Model     Search Maker                  |                         |      |                       |       |                       |      |                         |          |                           |  |                      |                   |                  |                        |               |
| ☑ ● JAPAN                                            |                         |      |                       |       |                       |      |                         |          |                           |  |                      |                   |                  |                        |               |
| Ð                                                    | <b>TOYOTA</b><br>(9674) |      | NISSAN<br>(3231)      |       | HONDA<br>(2643)       | \$   | <b>SUZUKI</b><br>(2177) | DAIRATSU | <b>DAIHATSU</b><br>(1966) |  | MITSUBISHI<br>(1233) | ${}^{\bigotimes}$ | MAZDA<br>(1091)  |                        |               |
|                                                      | <b>SUBARU</b><br>(916)  |      | <b>LEXUS</b><br>(264) | ISUZU | <b>ISUZU</b><br>(177) |      | OTHER TECHN<br>(107)    |          | FORD JAPAN<br>(2)         |  | MITSUOKA             |                   |                  |                        |               |
|                                                      | GERMAN                  | IY   |                       |       |                       |      |                         |          |                           |  |                      |                   |                  |                        |               |
|                                                      | <b>BENZ</b><br>(638)    | Ø    | <b>BMW</b><br>(511)   |       | VOLKSWAGEN<br>(367)   | Audi | <b>AUDI</b><br>(193)    |          | PORSCHE<br>(96)           |  | <b>SMART</b><br>(19) |                   | OPEL<br>(7)      |                        |               |
| Tint                                                 | EUROPEAN FO<br>(6)      | ٢    | BMW ALPINA<br>(3)     |       | MAYBACH<br>(1)        |      |                         |          |                           |  |                      |                   |                  |                        |               |

You can remove your selection by clicking the icon / checkbox once again.

#### Once you are finished with Maker selection, click Next button.

|                    |                         |     |                   |      |                     |              |                         |           |                           |    | Jul 18th             | , 2016. 23                            | :14:10 Tokyo     | \$1 (USD) = | ¥105.43 (J |
|--------------------|-------------------------|-----|-------------------|------|---------------------|--------------|-------------------------|-----------|---------------------------|----|----------------------|---------------------------------------|------------------|-------------|------------|
| PA                 | UC Car                  | Tri | uck OnePri        | ie I | /lotorbike          |              |                         |           |                           |    |                      |                                       |                  | My List     | Hi, Us     |
|                    | AUCTI                   | ONS |                   |      | MAKE                | R            |                         |           | MODE                      | iL |                      |                                       | RESU             | LT          |            |
| □ Se               | elect All Model         | Se  | earch Maker       |      |                     |              |                         |           |                           |    |                      |                                       |                  |             |            |
|                    | JAPAN                   |     |                   |      |                     |              |                         |           |                           |    |                      |                                       |                  |             |            |
| ٢                  | <b>TOYOTA</b><br>(9674) | 0   | NISSAN<br>(3231)  |      | HONDA<br>(2643)     | \$           | <b>SUZUKI</b><br>(2177) | DALIMATSU | <b>DAIHATSU</b><br>(1966) |    | MITSUBISHI<br>(1233) | $\boldsymbol{\boldsymbol{\varTheta}}$ | MAZDA<br>(1091)  |             |            |
| •                  | SUBARU<br>(916)         |     | LEXUS<br>(264)    |      | ISUZU<br>(177)      |              | OTHER TECHNI<br>(107)   | -         | FORD JAPAN<br>(2)         |    | MITSUOKA<br>(2)      |                                       |                  |             |            |
|                    | GERMAN                  | Y   |                   |      |                     |              |                         |           |                           |    |                      |                                       |                  |             |            |
|                    | BENZ<br>(638)           | ٩   | BMW<br>(511)      |      | VOLKSWAGEN<br>(367) | CIII<br>Audu | AUDI<br>(193)           | Ø         | PORSCHE<br>(96)           | 0  | SMART<br>(19)        |                                       | OPEL<br>(7)      |             |            |
| <b>@</b>           | EUROPEAN FOI            | ١   | BMW ALPINA<br>(3) |      | MAYBACH             |              |                         |           |                           |    |                      |                                       |                  |             |            |
|                    | USA                     |     |                   |      |                     |              |                         |           |                           |    |                      |                                       |                  | (           |            |
| <b>₽</b> ∎<br>Jeep | JEEP<br>(45)            | -   | FORD<br>(37)      | -    | CHEVROLET<br>(32)   |              | CHRYSLER<br>(25)        |           | DODGE<br>(20)             | €  | LINCOLN<br>(20)      | ۲                                     | CADILLAC<br>(16) |             | Nex        |
| GMC                | GMC<br>(14)             |     | HUMMER            | 9    | INFINITI<br>(5)     |              | ACURA                   | 0         | BUICK                     | ۷  | PONTIAC              |                                       |                  |             |            |

# **Select Model**

Select specific Model from List of Maker then Click Next

|                          |                   | jul               | 18th, 2016. 23:23:40 Tokyo \$1 (USD) = ¥105.33 (JPY) |
|--------------------------|-------------------|-------------------|------------------------------------------------------|
| JPAUC Car Truck OnePrice | Motorbike         |                   | :Ξ My List Hi, User                                  |
| AUCTIONS                 | MAKER             | MODEL             | RESULT                                               |
| Select All Model         |                   |                   |                                                      |
| BMW                      |                   |                   |                                                      |
| DAIHATSU                 |                   |                   |                                                      |
| HONDA                    |                   |                   |                                                      |
| SUZUKI                   |                   |                   |                                                      |
| ΤΟΥΟΤΑ                   |                   |                   |                                                      |
| ALPHARD (215)            | PHARD HYBRID (22) | PRIUS ALPHA (139) | Next                                                 |
|                          | Your Feedback     | Here   About      |                                                      |
|                          |                   |                   |                                                      |

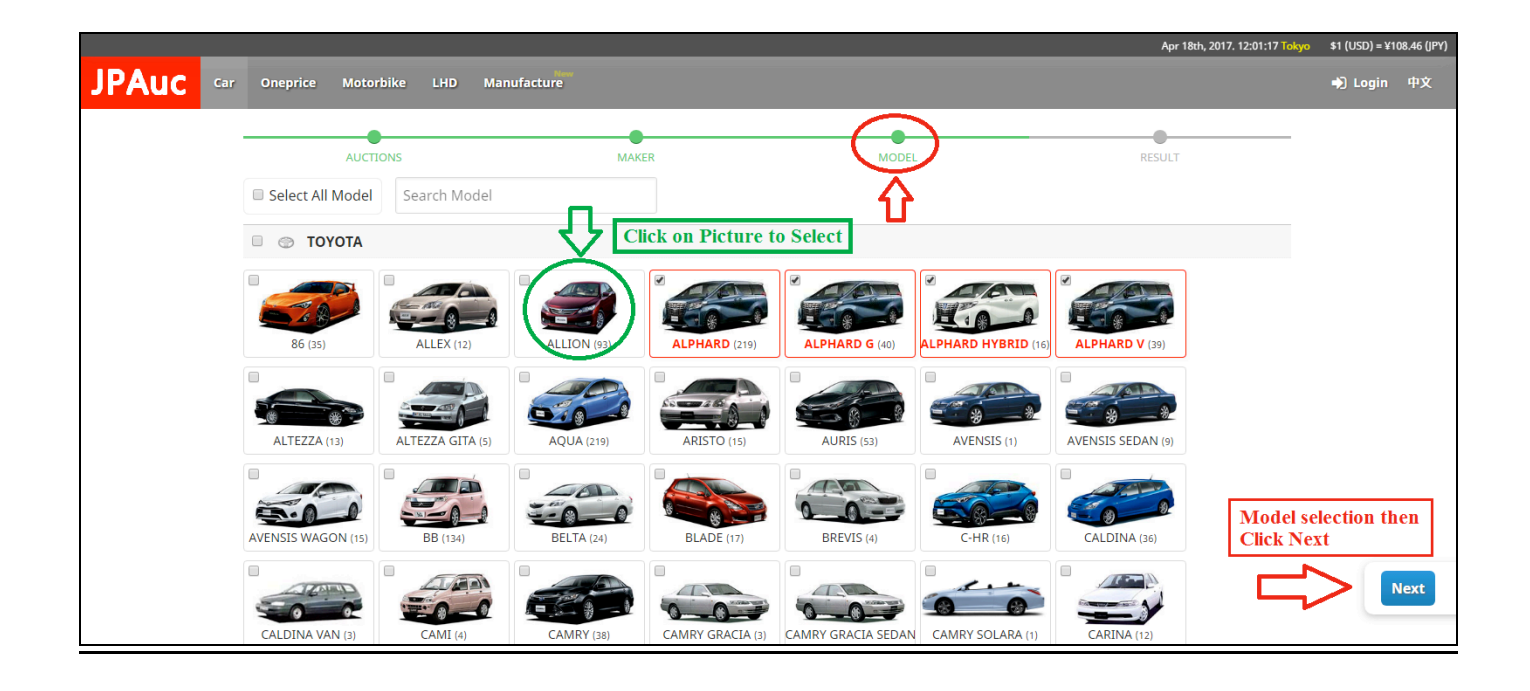

# **Search Result View**

Switch View of your Search result.

|       |               |              |                        |                     |                   | L                                | ist Vie            | ew             |                         |                              |                     |                               |                |             |
|-------|---------------|--------------|------------------------|---------------------|-------------------|----------------------------------|--------------------|----------------|-------------------------|------------------------------|---------------------|-------------------------------|----------------|-------------|
|       |               |              |                        |                     |                   |                                  |                    |                |                         |                              | Ap                  | or 17th, 2017. 23:12:34 Tokyo | \$1 (USD) = ¥1 | 08.64 (JPY) |
| JPAuc | Car Or        | neprice N    | lotorbike L            | HD Manu             | facture           |                                  |                    |                |                         |                              |                     |                               | 🌒 Login        | 中文          |
|       | Cai           | Auctio       | Li:<br>n               | st of Thu           | mb Nail V         | iew                              | h View             |                |                         | Return                       | to Model            | Return to Maker               |                |             |
|       | 1 - 10        | ) of 630 Car | (s)                    |                     |                   | Order                            |                    |                | <ul><li>◀ 1 2</li></ul> | 3                            | 62 63 🕨             |                               |                |             |
|       |               |              |                        |                     |                   |                                  |                    |                |                         |                              |                     |                               |                |             |
|       | <b>&gt;</b> s | EARCH FILT   | TER                    |                     |                   |                                  |                    |                |                         |                              |                     |                               |                |             |
|       | No            | Photo        | Date<br>Time           | Location<br>Lot No. | Maker<br>Model    | Year<br>Model Grade              | CC<br>Model Code   | Shift<br>KM    | Color<br>Title          | Auction Grade<br>Start Price | Status<br>End Price | Follow<br>Action              |                |             |
|       | 1.            | AB           | 2017-04-18<br>10:00:00 | Kinki<br>1          | TOYOTA<br>ALPHARD | 2005                             | 3,000 cc<br>MNH10W | IAT<br>152,000 | PEARL<br>N/A            | RA<br>¥ 10,000               | N/A<br>-            | # Follow<br>Bid               |                |             |
|       | 2.            |              | 2017-04-18<br>13:22:00 | Kinki<br>2065       | TOYOTA<br>ALPHARD | 2008<br>350G                     | 3,500 cc<br>GGH20W | IAT<br>58,000  | PEARL<br>N/A            | 4<br>¥ 800,000               | N/A<br>-            | * Follow                      |                |             |
|       | 3.            | -AC          | 2017-04-18<br>12:55:00 | Kinki<br>2012       | TOYOTA<br>ALPHARD | 2010<br>240S PRIME<br>SELECTION2 | 2,400 cc<br>ANH20W | IAT<br>64,000  | PEARL<br>N/A            | 3.5<br>¥ 800,000             | N/A<br>-            | ★ Follow<br>Bid               |                |             |
|       | 4.            |              | 2017-04-18<br>12:51:00 | Kinki<br>2006       | TOYOTA<br>ALPHARD | 2012<br>240S TYPE GOLD           | 2,400 cc<br>ANH20W | IAT<br>20,000  | BLACK<br>2017.11        | 3.5<br>¥ 1,980,000           | N/A<br>-            | ★ Follow<br>Bid               |                |             |
|       | 5.            | ME           | 2017-04-18<br>10:13:00 | Kinki<br>33         | TOYOTA<br>ALPHARD | 2005<br>AS                       | 2,400 cc<br>ANH10W | IAT<br>148,000 | PEARL<br>N/A            | 4<br>¥ 10,000                | N/A<br>-            | ★ Follow                      |                |             |

# Thumb Nail View

|                                                                               |                                          |                                           |                                             |                                         | Apr 17th, 2017. 23:19:41 Tokyo \$1 (USD) = ¥108.64 |
|-------------------------------------------------------------------------------|------------------------------------------|-------------------------------------------|---------------------------------------------|-----------------------------------------|----------------------------------------------------|
| JPAUC Car Oneprice Motorbike LHD Manufacture                                  |                                          |                                           |                                             |                                         | ➡】 Login 中び                                        |
| Car Auction                                                                   |                                          | 🔳 Switch View                             | Retur                                       | n to Model Return to Maker              |                                                    |
| 1 - 10 of 630 Car(s)                                                          |                                          | Order by                                  | <ul> <li>◀</li> <li>1</li> <li>2</li> </ul> | 3 62 63 🕨                               |                                                    |
| > SEARCH FILTER           1.           2017-04-18 10:00:00           Knie   1 | 2.<br>2017-04-18 13:22:00<br>Kinki   205 | 3.<br>2017-04-18 12:55:00<br>Kinki   2012 | 4.<br>2017-04-18 12:51:90<br>Kink   2005    | 5.<br>2017-04-18 10:13:00<br>Kinki   33 |                                                    |
| TOYOTA ALPHARD                                                                | TOYOTA ALPHARD                           | TOYOTA ALPHARD                            | TOYOTA ALPHARD                              | TOYOTA ALPHARD                          |                                                    |
| Year: 2005                                                                    | Year: 2008<br>350G                       | Year: 2010<br>2405 PRIME SELECTION2       | Year: 2012<br>2405 TYPE GOLD                | Year: 2005<br>AS                        |                                                    |
| 3,000 cc   MNH10W                                                             | 3,500 cc   GGH20W                        | 2,400 cc   ANH20W                         | 2,400 cc   ANH20W                           | 2,400 cc   ANH10W                       |                                                    |
| IAT   152,000 KM                                                              | IAT   58,000 KM                          | IAT   64,000 KM                           | IAT   20,000 KM                             | IAT   148,000 KM                        |                                                    |
| Color : PEARL<br>Title : N/A                                                  | Color : PEARL<br>Title : N/A             | Color : PEARL<br>Title : N/A              | Color : BLACK<br>Title : 2017.11            | Color : PEARL<br>Title : N/A            |                                                    |
| Auc.Grade: RA   Start: ¥ 10,000                                               | Auc.Grade: 4   Start: ¥ 800,000          | Auc.Grade: 3.5   Start: ¥ 800,000         | Auc.Grade: 3.5   Start: ¥ 1,980,000         | Auc.Grade: 4   Start: ¥ 10,000          |                                                    |
| Status: N/A   End: -                                                          | Status: N/A   End: -                     | Status: N/A   End: -                      | Status: N/A   End: -                        | Status: N/A   End: -                    |                                                    |
| # Follow Bid                                                                  | The Follow Bid                           | # Follow Bid                              | # Follow Bid                                | # Follow Bid                            |                                                    |

Open "Search Filter" function to refine your search List. Use "Order by" function to arrange showing of your search result.

|         |             |                         |                        |                     |                   |                   |                                                    |                                          |                |                                 |                              | Αρ                  | ır 17th, 2017. 23:16:26 <mark>Tokyo</mark> | \$1 (USD) = ¥1 | 08.64 (JPY) |
|---------|-------------|-------------------------|------------------------|---------------------|-------------------|-------------------|----------------------------------------------------|------------------------------------------|----------------|---------------------------------|------------------------------|---------------------|--------------------------------------------|----------------|-------------|
| JPAuc 🦉 | lar Or      | neprice M               | lotorbike              | LHD Manu            | facture           |                   |                                                    |                                          |                |                                 |                              |                     |                                            | +) Login       |             |
|         | Car Auction |                         |                        |                     |                   |                   | Swit                                               | ch View                                  |                | Return to Model Return to Maker |                              |                     |                                            |                |             |
|         | 1 - 1(      | 0 of 630 Car(           | (s)                    |                     |                   | Order by          |                                                    |                                          |                | ◀ 1 2 3 62 63 ►                 |                              |                     |                                            |                |             |
|         | <b>~</b> s  | EARCH FILT              | TER                    |                     |                   |                   | Orde<br>Start p<br>Start p                         | er by<br>vrice: Highest<br>vrice: Lowest |                |                                 |                              |                     |                                            |                |             |
|         | -           | All Dates All Locations |                        |                     | ΤΟΥΟΤΑ            | CC: Hig<br>CC: Lo | ghest<br>west                                      | e                                        | All Mo         | lodel Grade All Tra             |                              | nission             |                                            |                |             |
|         | AI          | All Colors All c        |                        | All cc Fro          |                   | From              | om Grade: Best                                     |                                          | rade           | 0 km                            |                              | > 500.000 km        |                                            |                |             |
|         |             | Start P                 | Price From             | Sta                 | rt Price To       |                   | Grade: Worst<br>Milage: Highest<br>Mileage: Lowest |                                          |                | Submit RESET                    |                              |                     |                                            |                |             |
|         | No          | Photo                   | Date<br>Time           | Location<br>Lot No. | Maker<br>Model    | Year<br>Model     | Grade                                              | CC<br>Model Code                         | Shift<br>KM    | Color<br>Title                  | Auction Grade<br>Start Price | Status<br>End Price | Follow<br>Action                           |                |             |
|         | 1.          | AD                      | 2017-04-18<br>10:00:00 | Kinki<br>1          | TOYOTA<br>ALPHARD | 2005              |                                                    | 3,000 cc<br>MNH10W                       | IAT<br>152,000 | PEARL<br>N/A                    | RA<br>¥ 10,000               | N/A<br>-            | # Follow                                   |                |             |
|         | 2.          |                         | 2017-04-18<br>13:22:00 | Kinki<br>2065       | TOYOTA<br>ALPHARD | 2008<br>350G      |                                                    | 3,500 cc<br>GGH20W                       | IAT<br>58,000  | PEARL<br>N/A                    | 4<br>¥ 800,000               | N/A<br>-            | # Follow                                   |                |             |
|         | 3.          | A DEST                  | 2017-04-18<br>12:55:00 | Kinki<br>2012       | TOYOTA<br>ALPHARD | 2010<br>2405 PF   | RIME                                               | 2,400 cc<br>ANH20W                       | IAT<br>64,000  | PEARL<br>N/A                    | 3.5<br>¥ 800,000             | N/A<br>-            | # Follow                                   |                |             |

#### **Detail Page View**

#### Select Red Box area to view Detail Information

| _     |             |                        |                     |                   |                        |                    |              |                  |                                 | Ар                  | or 18th, 2017. 12:28:08 Tokyo | \$1 (USD) |  |
|-------|-------------|------------------------|---------------------|-------------------|------------------------|--------------------|--------------|------------------|---------------------------------|---------------------|-------------------------------|-----------|--|
| Car O | neprice M   | lotorbike L            | HD Manuf            | facture           |                        |                    |              |                  |                                 |                     |                               | +) Log    |  |
| Ca    | r Auctio    | n                      |                     |                   | III Switc              | h View             |              |                  | Return to Model Return to Maker |                     |                               |           |  |
|       |             |                        |                     |                   | Order                  | - by               |              |                  |                                 |                     |                               |           |  |
| > :   | SEARCH FILT | ER                     |                     |                   |                        |                    |              |                  |                                 |                     |                               |           |  |
| No    | Photo       | Date<br>Time           | Location<br>Lot No. | Maker<br>Model    | Year<br>Model Grade    | CC<br>Model Code   | Shift<br>KM  | Color<br>Title   | Auction Grade<br>Start Price    | Status<br>End Price | Follow<br>Action              |           |  |
| 1.    |             | 2017-04-19<br>00:00:00 | Chubu<br>36293      | TOYOTA<br>ALPHARD | 2017<br>2.55 C PACKAGE | 2,500 cc<br>AGH30W | AT<br>0,000  | BLACK<br>N/A     | S<br>¥ 2,980,000                | N/A<br>-            | ★ Follow<br>Bid               |           |  |
| 2.    | AND -       | 2017-04-19<br>00:00:00 | Kobe<br>4033        | TOYOTA<br>ALPHARD | 2016<br>3.5 EXE LOUNGE | 3,500 cc<br>GGH30W | AT<br>14,000 | PEARL<br>2019.06 | 5<br>¥ 4,850,000                | N/A<br>-            | ★ Follow<br>Bid               |           |  |
| 3.    |             | 2017-04-19<br>00:00:00 | Fukuoka<br>4107     | TOYOTA<br>ALPHARD | 2016<br>2.55 C PACK    | 2,500 cc<br>AGH30W | AT<br>4,000  | PEARL<br>2019.01 | 4.5<br>¥ 4,600,000              | N/A<br>-            | ★ Follow<br>Bid               |           |  |
| 4.    | ALL A       | 2017-04-19<br>00:00:00 | Chubu<br>36213      | TOYOTA<br>ALPHARD | 2017<br>2.55 C PACKAGE | 2,500 cc<br>AGH30W | IAT<br>0,000 | PEARL<br>2020.04 | S<br>¥ 3,290,000                | N/A<br>-            | t Follow                      |           |  |
| 5.    |             | 2017-04-19<br>00:00:00 | Chubu<br>36349      | TOYOTA<br>ALPHARD | 2017<br>2.55 C PACKAGE | 2,500 cc<br>AGH30W | IAT<br>0,000 | PEARL<br>2020.04 | S<br>¥ 3,280,000                | N/A<br>-            | <b>#</b> Follow               |           |  |

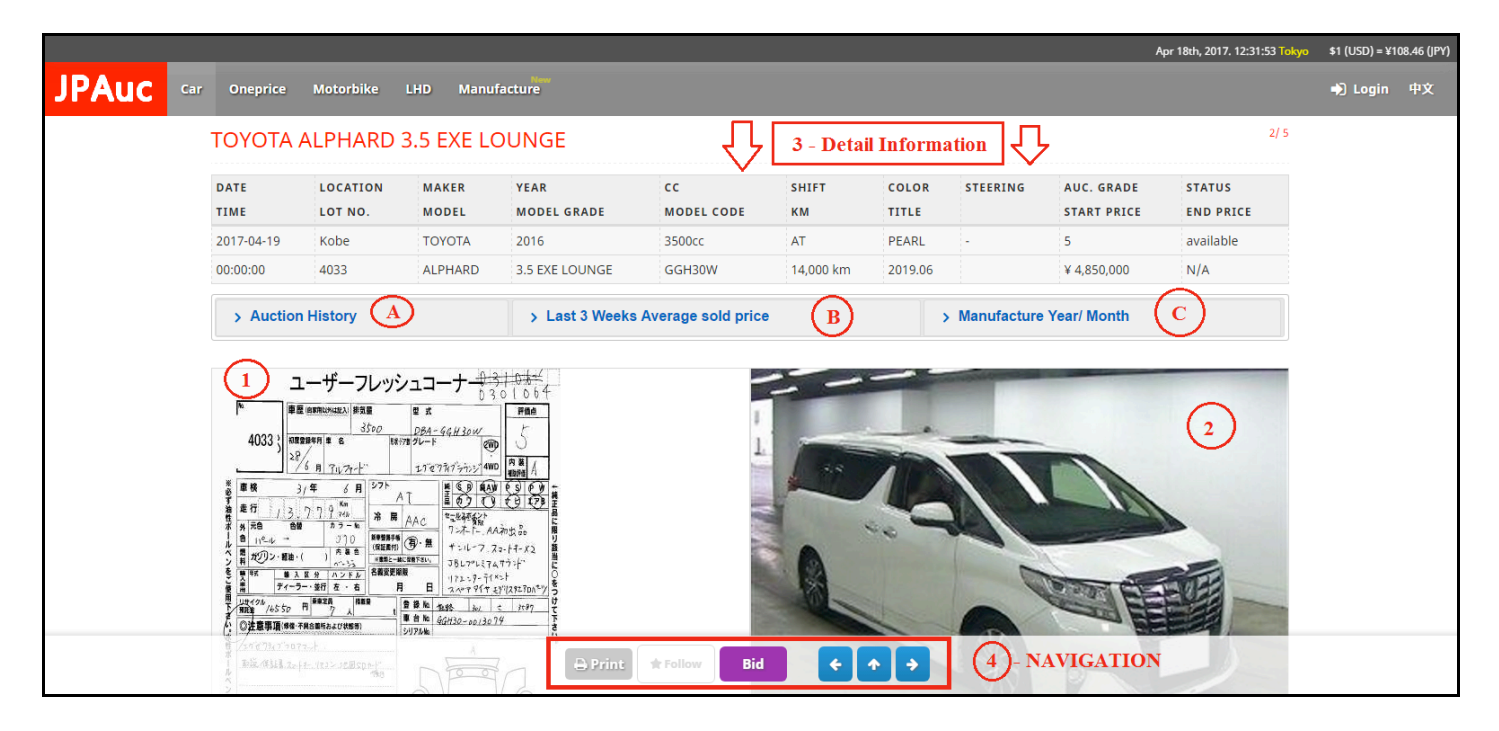

- 1. Auction Sheet Explanation for unit Condition
- 2. Photo Collection
- 3. Detail Information
- 4. Navigation: Print Detail Page

Follow – Keep information of this unit (available for Member only)

Bid / Buy – Request to Japan Agent (available for Member only)

Arrow – Left: Previous unit Top: Return to List Page

**Right: Next unit** 

- A. Auction History
  - Record for this unit appearance in previous Auction
- B. Last 3 Weeks Average sold price Market price from similar unit
- C. Manufacture Year / Month Production date of unit

# **Bid Process**

Select Bid Button from List or Detail page.

|         | _                                       |                        |                                                              |                                       |                       |                        |                    |              |                  |                             | ,                             | Apr 18th, 2017. 12:54:42 T  | okyo \$1 (USD) = } | €108.46 (JPY) |
|---------|-----------------------------------------|------------------------|--------------------------------------------------------------|---------------------------------------|-----------------------|------------------------|--------------------|--------------|------------------|-----------------------------|-------------------------------|-----------------------------|--------------------|---------------|
| JPAuc 📼 | r On                                    | eprice N               | Aotorbike L                                                  | .HD Manui                             | facture               |                        |                    |              |                  |                             |                               | 🖌 Follow                    | Hi, Trendy Sales   | 中文            |
|         | Car                                     | Auctio                 | n                                                            |                                       |                       | 🗰 Switc                | h View             |              |                  | Retu                        | Return to Model Return to Mak |                             |                    |               |
|         |                                         |                        |                                                              |                                       |                       | Order                  | r by               |              |                  |                             |                               |                             |                    |               |
|         |                                         |                        |                                                              |                                       |                       |                        |                    |              |                  |                             |                               |                             |                    |               |
|         | <b>&gt;</b> s                           | EARCH FIL              | TER                                                          |                                       |                       |                        |                    |              |                  |                             |                               |                             | 1                  |               |
|         | No                                      | Photo                  | Date<br>Time                                                 | Location<br>Lot No.                   | Maker<br>Model        | Year<br>Model Grade    | CC<br>Model Code   | Shift<br>KM  | Color<br>Title   | Auction Grad<br>Start Price | e Status<br>End Price         | Follow<br>Action            |                    |               |
|         | 1.                                      |                        | 2017-04-19<br>00:00:00                                       | Chubu<br>36293                        | TOYOTA<br>ALPHARD     | 2017<br>2.55 C PACKAGE | 2,500 cc<br>AGH30W | AT<br>0,000  | BLACK<br>N/A     | S<br>¥ 2,980,000            | N/A<br>N/A                    | <b>★</b> Follow<br>Bid      |                    |               |
|         | 2.                                      | AIR-                   | 2017-04-19<br>00:00:00                                       | Kobe<br>4033                          | TOYOTA<br>ALPHARD     | 2016<br>3.5 EXE LOUNGE | 3,500 cc<br>GGH30W | AT<br>14,000 | PEARL<br>2019.06 | 5<br>¥ 4,850,000            | N/A<br>N/A                    | # Follow<br>Bid             | 5                  |               |
|         | 3.                                      | - AR                   | 2017-04-19<br>00:00:00                                       | Fukuoka<br>4107                       | TOYOTA<br>ALPHARD     | 2016<br>2.55 C PACK    | 2,500 cc<br>AGH30W | AT<br>4,000  | PEARL<br>2019.01 | 4.5<br>¥ 4,600,000          | N/A<br>N/A                    | ★ Follow<br>Bid             |                    |               |
|         |                                         |                        |                                                              |                                       |                       |                        |                    |              |                  |                             | A                             | Apr 18th, 2017. 12:56:59 To | skyo \$1 (USD) = ¥ | 108.46 (JPY)  |
|         | r Or                                    | eprice M               | Aotorbike L                                                  | .HD Manu                              | facture               |                        |                    |              |                  |                             |                               | ✓ Follow                    | Hi. Trendy Sales   | 中文            |
|         |                                         |                        |                                                              |                                       |                       |                        |                    |              |                  |                             |                               |                             |                    |               |
|         | TO                                      | YOTA AL                | _PHARD 3                                                     | 5 EXE LO                              | DUNGE                 |                        |                    |              |                  |                             |                               | 2/9                         |                    |               |
|         | DATE                                    |                        | LOCATION                                                     | MAKER                                 | YEAR CC               |                        | SHIFT              |              | COLOR            | STEERING AUC                | AUC. GRADE                    | STATUS                      |                    |               |
|         | 2017                                    | -04-19                 | Kobe                                                         | TOYOTA                                | 2016                  | 3500cc                 | EL CODE            | км<br>АТ     | PEARL            |                             | START PRICE                   | END PRICE                   |                    |               |
|         | 00:00                                   | 0415                   | 4033                                                         | ALPHARD                               | 3.5 EXE LOUI          | 3.5 EXE LOUNGE GGH3    |                    | 14,000 km    | 2019.06          |                             | ¥ 4,850,000                   | N/A                         |                    |               |
|         |                                         |                        |                                                              |                                       |                       |                        |                    |              |                  |                             | 1975                          |                             |                    |               |
|         | >                                       | Auction H              | istory                                                       |                                       | > Last 3              | Weeks Average          | sold price         |              | >                | Manufacture Ye              | ar/ Month                     |                             |                    |               |
|         |                                         |                        |                                                              | . 0.                                  | 1 ale                 |                        |                    |              |                  |                             |                               |                             |                    |               |
|         | N.                                      | 1-<br>**               | サーフレッシ                                                       |                                       | 01064                 |                        |                    |              | -                |                             |                               |                             |                    |               |
|         | 1.                                      | 4033 ) 1188194         | 3500                                                         | BA-GGH30W                             | - 5                   |                        | 1                  |              | -                |                             |                               |                             |                    |               |
|         | -                                       | 28/61                  | 1 71.71-                                                     | エブゼフネブラウンジ 4WI                        | P & A                 |                        | 1                  | 1.4          |                  |                             | 1                             |                             |                    |               |
|         | * 0 T 1                                 | 184 3/#<br>187 / 2 D 1 | 6 A                                                          |                                       | 881                   |                        | -                  | -            |                  |                             |                               |                             |                    |               |
|         | ロボール                                    | π8 89<br>11°-4 →       | 7 9 - % 8 9 /                                                | AC *2%研究に<br>7>オート- AA<br>和・無 *・ルーフ つ | ing Ba                |                        |                    |              |                  |                             |                               |                             |                    |               |
|         | マンをご                                    | ガジン・振油・(<br>*** 単入区分   | ) 方著金<br>(小い): (加速時間) (1000000000000000000000000000000000000 | 3817°L274<br>172-7-71                 | オウキー<br>(オウキー<br>(5)ト |                        |                    |              |                  |                             |                               |                             |                    |               |
|         |                                         | ディーラー・第<br>第章 /6550 円  |                                                              | 日コルーアタイティ                             | 17 (2,82.7DA = 7)     |                        |                    | 10L          |                  | - Y                         |                               |                             |                    |               |
|         | E.C                                     | 注意事項 88 不用88           | 折および状態例) ジョ                                                  | ата (66H30-00/30)<br>ЛРАНа            | 4                     |                        |                    |              | -                |                             | - 65                          |                             |                    |               |
|         | 10 - 11 - 11 - 12 - 12 - 12 - 12 - 12 - | 6× 411.2-1-1           | ingeBaukun<br>Be                                             | n to o                                |                       | Print <b>*</b> Follow  | Bid                | )            | <b>↑</b> →       |                             |                               |                             |                    |               |
|         | 2                                       |                        |                                                              | A                                     | 16                    |                        | $\sim$             |              |                  | VIY I                       |                               |                             |                    |               |

#### Input your Bid Request Amount - Check amount (approximately) in your local currency Input Message: Instruction or Question to your Japan Agent

| TOYOT      | ALPHARD                                                                                                    | 3.5 EXE LO | DUNGE              | Kobe<br>2017-04-19 00:00:00                 |      |             |                           | 2/ 9                |  |  |
|------------|----------------------------------------------------------------------------------------------------|------------|--------------------|---------------------------------------------|------|-------------|---------------------------|---------------------|--|--|
| DATE       | LOCATION MAKER YEAR<br>LOT NO. MODEL MODEL                                                                                                    |            | YEAR<br>MODEL GRAI | Lot#: 4033<br>TOYOTA ALPHARD 3.5 EXE LOUNGE |      | STEERING    | AUC. GRADE<br>START PRICE | STATUS<br>END PRICE |  |  |
| 2017-04-19 | Kobe                                                                                                    | ΤΟΥΟΤΑ     | 2016               | Your bid (in Yen):                          |      |             | 5                         | available           |  |  |
| 00:00:00   | 4033                                                                                                    | ALPHARD    | 3.5 EXE LOUN       | Bid Amount                                  | 9.06 |             | * 4,850,000               | N/A                 |  |  |
| > Auct     | on History                                                                                                    |            | > Last 3           | Approximate amount                          | 2    | Manufacture | Year/ Month               |                     |  |  |
|            | 28/6 11 711/71-1-<br>3/4 6 11 271-<br>3.7 7 9 2010<br>8 7 7 9 2010<br>8 7 7 9 2010<br>8 7 7 9 2010<br>8 7 7 9 2010<br>8 7 7 9 2010<br>8 7 7 9 2010<br>8 7 7 7 9 2010<br>8 7 7 7 9 2010<br>8 7 7 7 7 9 2010<br>8 7 7 7 9 2010<br>8 7 7 7 7 9 2010<br>8 7 7 7 7 7 7 7 7 7 7 7 7 7 7 7 7 7 7 7 | AT AAC     |                    | Submit Bid Cancel                           |      | 1           |                           |                     |  |  |

Your bid has been submitted

Auction

# Follow

This function is available for Member only.

Select Follow to access your Follow List & Bid/ Buy List.

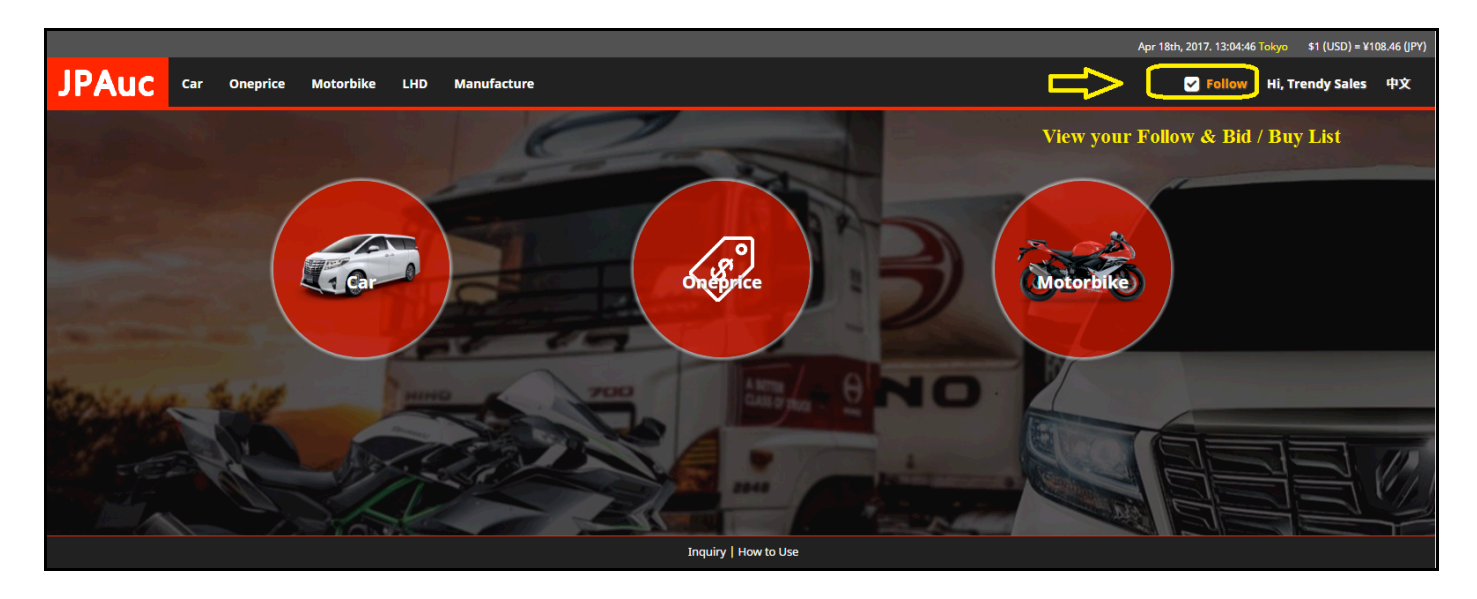

#### Follow Page

|       |                        |                 |              |                                 |                 | Apr 18th, 2017. 13:10:06          | iokyo \$1 (USD) = ¥1 | 108.46 (JPY) |
|-------|------------------------|-----------------|--------------|---------------------------------|-----------------|-----------------------------------|----------------------|--------------|
| JPAuc | Car Oneprice Motorbike | LHD Manufacture |              |                                 |                 | ✓ Follow                          | Hi, Trendy Sales     | 中文           |
|       | My Follow & Bid L      | ist             | Attention: D | ata in Follow only Available fo | or 3 days       |                                   |                      |              |
|       | ✓ FILTER               |                 |              |                                 |                 |                                   |                      |              |
|       | Date Location          |                 |              |                                 | All Bid 🕇 Follo | w Print List Print Detail On List |                      |              |
|       | - date - locati        | on - Filter     | RESET        |                                 |                 |                                   |                      |              |
|       | All List Follow        | id / Buy List   |              |                                 |                 |                                   | -                    |              |
|       |                        |                 |              | No record found!                |                 |                                   |                      |              |
|       |                        |                 |              |                                 |                 |                                   |                      |              |
|       |                        |                 |              | Inquiry   How to Use            |                 |                                   |                      |              |

# - END -